# 浙江国地税联合电子税务局 "三方协议账号登记维护"操作说明

### 一、企业用户

1、菜单

企业用户在登录电子税务局后,在左侧业务受理列表中的【登记管理】-[三方协议账号 登记维护] 菜单下,可对三方协议进行查询、新增、修改、作废、验证、打印操作。

| is the       |                  | - p- p | ACTER<br>( ) ( | Weed NU |      |      | <u>ik arlit</u> | Description of the |
|--------------|------------------|--------|----------------|---------|------|------|-----------------|--------------------|
| 网站首页         | 系统说明             | 常见问题   | 咨询服务           | 各类下载    | 政策法规 | 系统设置 | 注销登录            | の理国税局业务            |
| 办税人信息        |                  | / 登记   | 管理             |         |      |      |                 |                    |
| 尊敬的先生/女      | t±               | 行号     | 管理名称           |         |      |      |                 |                    |
| 最近登录:        | 修改个人信息           | 1      | 补录登记           |         |      |      |                 |                    |
|              |                  | 2      | 土地增值税项         | 目登记     |      |      |                 |                    |
| 业务受理         |                  | 3      | 三方协议账号         | 登记维护    |      |      |                 |                    |
| <b>2</b> 记管理 | <b>公</b><br>纳税申报 |        |                |         |      |      |                 |                    |

### 2、三方协议查询

点击 [三方协议账号登记维护] 菜单后,可以对已登记的三方协议进行查询,初始化默 认查询所有状态的三方协议,也可选择"协议状态",针对特定状态的协议进行查询。

| 三方协议账号登记维护 |             |       |       |              |       |              |          |    |
|------------|-------------|-------|-------|--------------|-------|--------------|----------|----|
| 纳          | 脱人识别号: 9133 |       | 协议状态: | 全部 🔻         | ś₽    | h税人名称: 9133( |          | 查询 |
|            | 纳税人识别号      | 纳税人名称 |       | 全部<br>未验证    | ≥ tõj | 开户银行         | 银行营业网点   | 3  |
|            | 9133        | 9133  | 087   | 验证通过<br>验证失败 | Ê     | 中国工商银行       | 中国工商银行股份 |    |
|            |             |       |       | 协议终止         | L     |              |          |    |
|            |             |       |       |              |       |              |          |    |

3、三方协议新增

点击左下方"增加"按钮,可新增三方协议账号登记。

|             |       | 三方协议账号登记 | 缝护   |           |               |                     |
|-------------|-------|----------|------|-----------|---------------|---------------------|
| 纳税人识别号: 913 | 协议状   | 态:全部     | ▼ 纳; | 脱人名称: 913 |               | 查询                  |
| 纳税人识别号      | 纳税人名称 | 三方协议号    | 行政区划 | 开户银行      | 银行营业网点        | 3                   |
| 9135        | 913:  |          | 浙江省  | 中国工商银行    | 中国工商银行股份      |                     |
|             |       |          |      |           |               |                     |
|             |       |          |      |           |               |                     |
|             |       |          |      |           |               |                     |
|             |       |          |      |           |               |                     |
|             |       |          |      |           |               |                     |
|             |       |          |      |           |               |                     |
|             |       |          |      |           |               |                     |
| 4           |       |          |      |           |               | •                   |
| 增加 修改 验证    | 作废 打印 | 首页 上一页 1 | 下一页尾 | 页 跳转至 1 页 | 〔 毎页显示 10 ▼ 🤹 | ,<br>系/共 <b>1</b> 条 |

如果企业在地税局有存款账户登记,点击"增加"后,系统会首先获取企业的存款账户 列表。

| 请选择银行存款账户 |       |            |        |        |     |  |
|-----------|-------|------------|--------|--------|-----|--|
| 纳税人识别号    | 纳税人名称 | 税务机关代码     | 开户银行行别 | 缴款账户名称 | 缴款账 |  |
| 9135      | 913:  | 浙江省地方税务局直广 | 中国工商银行 | 10 .   | 10  |  |
| 913       | 9133  | 浙江省地方税务局直  | 中国工商银行 | 10     | 10  |  |

首先介绍有存款账户且以存款账户为基础,新增三方协议的情况。

选择一条存款账户记录,点击确定,系统会自动获取缴款账户信息并进行填充,纳税人可在此基础上按实际情况进行修改,确认信息无误后,点击[\*三方协议号] 右侧的"生成" 按钮,系统自动生成唯一的三方协议号。点击"保存"即可新增。

|          | 新增三次              | 方协议     | ×        |
|----------|-------------------|---------|----------|
| * 纳税人识别号 | 913:              | * 纳税人名称 | 9135     |
| *税务机关代码  | 浙江省地方税务局直属税务一分局   | * 三方协议号 | 生成       |
| * 行政区划   | 杭州市               | *银行行别   | 中国工商银行 ▼ |
| *银行营业网点  | 中国工商银行股份有限公司杭州 …▼ | * 清算银行号 | 1023     |
| * 开户银行行号 | 102:              | * 缴款账号  | 101.     |
| * 缴款账号名称 | 10123             |         |          |

如果没有存款账户或不想以存款账户为基础来登记三方协议,可以不选任何一条存款账户记录,直接点"确定",进入空白新增页面。

|          | 新增三次            | 方协议                | ×     |
|----------|-----------------|--------------------|-------|
| * 纳税人识别号 | 9133            | * 纳税人名称            | 9133  |
| * 税务机关代码 | 浙江省地方税务局直属税务一分局 | * 三方协议号            | 生成    |
| * 行政区划   | 请选择    ▼        | *银行行别              | 请选择 • |
| *银行营业网点  | 请选择    ▼        | * 清算银行号            |       |
| * 开户银行行号 |                 | * 缴款账 <del>号</del> |       |
| * 缴款账号名称 |                 |                    |       |
|          |                 |                    |       |
|          | 保存              | 关闭                 |       |

选择**行政区划**及**银行行别**后,系统会筛选出符合条件的**银行营业网点列表**,可按关键 字查询。选择银行营业网点后,系统会自动带出**清算银行行号**和**开户银行行号**,在新增菜单 中,这两者不允许修改,填写**缴款账号及缴款账号名称**,点击"生成"生成三方协议号,点 击保存,即可新增三方协议。

|          | 新增三次                                                            | 方协议                |                    | ×  |
|----------|-----------------------------------------------------------------|--------------------|--------------------|----|
| * 纳税人识别号 | 91330000842910852B                                              | * 纳税人名称            | 91330000842910852B |    |
| *税务机关代码  | 浙江省地方税务局直属税务一分局                                                 | * 三方协议号            |                    | 生成 |
| * 行政区划   | 杭州市 🔻                                                           | *银行行别              | 中国工商银行             | •  |
| *银行营业网点  | <u>请选择</u>                                                      | * 清算银行号            |                    |    |
| * 开户银行行号 | 輸入查询 Q                                                          | <br>₩ <del>6</del> |                    |    |
| * 缴款账号名称 | □ 请选择<br>中国工商银行杭州新宫桥支行                                          |                    |                    |    |
|          | 中国工商银行杭州茅廊巷支行                                                   |                    |                    |    |
|          | 中国工商银行浙江省分行营业部票据中心<br>中国工商银行股份有限公司杭州彩虹域支行<br>中国工商银行股份有限公司杭州开元支行 | Ŧ                  |                    |    |

在新增协议时,如果在该核算机关下已有未验证或验证通过的协议,系统会进行提示,如确 实需新增,点击"确定"仍可新增。

4、三方协议修改

选中想要修改的三方协议信息,点击"修改"修改协议信息,只有未验证或验证失败的协议才允许修改。

5、三方协议作废

如需作废三方协议,选中想要修改的三方协议记录,点击"作废"终止协议,只有未验 证或验证失败的协议才允许作废,并且作废后的协议不允许再修改和重新启用。

6、三方协议打印

在三方协议查询页面中,选中想要打印的三方协议信息,点击"打印",系统自动跳转 到打印页面,确认协议书信息和协议内容后,点击最下方"打印"按钮即可进行打印,也可 选择"另存为"保存协议打印页面。

7、三方协议验证

在三方协议查询页面中,选中想要验证的三方协议信息,点击"验证",等待验证结果

返回。验证失败信息在验证状态信息中可以查询,可以根据验证反馈结果,修改完善协议信息后重新发起验证。

|   |             |       |     | 三方协议账号登  | 己维护   |            |             |                |
|---|-------------|-------|-----|----------|-------|------------|-------------|----------------|
| 纳 | 脱人识别号: 9133 |       | 协议制 | 犬态:全部    | ▼ 纳   | 9133 的现在分词 |             | 查询             |
|   | 纳税人识别号      | 纳税人名科 | ۶Ţ  | 三方协议号    | 行政区划  | 开户银行       | 银行营业网点      | 3              |
|   | 9133        | 9138  |     | 233900C  | 杭州市   | 中国工商银行     | 中国工商银行杭州    | 1(             |
|   | 913         | 9130  | 3   |          | 浙江省   | 中国工商银行     | 中国工商银行股份    | 1              |
|   |             |       |     |          |       |            |             | ,              |
|   |             |       |     |          |       |            |             |                |
| 1 | 曾加 修改 验证    | 作废    | 打印  | 首页 上一页 1 | 下一页 盾 | 電页 跳转至 1 页 | 〔 每页显示 10 ▼ | 条/共 <b>2</b> 条 |

己验证成功的协议,不能再次发起验证。

## 二、个人用户

1、菜单

个人用户在登录电子税务局后,在左侧业务受理列表中的【登记管理】-[三方协议账号 登记维护] 菜单下,可对三方协议进行查询、新增、修改、作废、验证、打印操作。

| 浙江国       | 地税联合                     | 合电子  | 税务局    | Weed bill | rade n r f |      |      |
|-----------|--------------------------|------|--------|-----------|------------|------|------|
|           |                          |      | 1 1 1  | 1 1 1 1   |            |      |      |
| 网站首页      | 系统说明                     | 常见问题 | 咨询服务   | 各类下载      | 政策法规       | 系统设置 | 注销登录 |
| 办税人信息     |                          | / 登记 | 管理     |           |            |      |      |
| 尊敬的       |                          | 行号   | 管理名称   |           |            |      |      |
| 最近登录: 201 | .7-04-24 20:22<br>修改个人信息 | 1    | 三方协议账号 | 登记维护      |            |      |      |
| 小务受理      |                          |      |        |           |            |      |      |
|           | 》<br>纳税申报                |      |        |           |            |      |      |

如果未注册电子税务局个人用户,可以

(1) 在办税服务大厅领取个人注册码后,在电子税务局中进行注册;

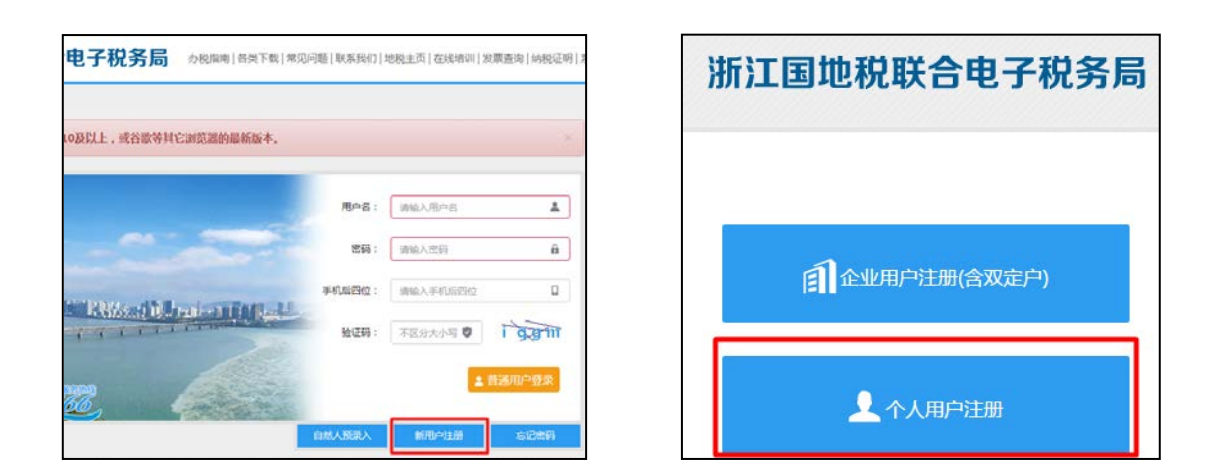

(2)通过支付宝 【城市服务】-[浙江地税]-[电子税务局个人用户注册] 菜单"刷脸"进行个人用户注册。

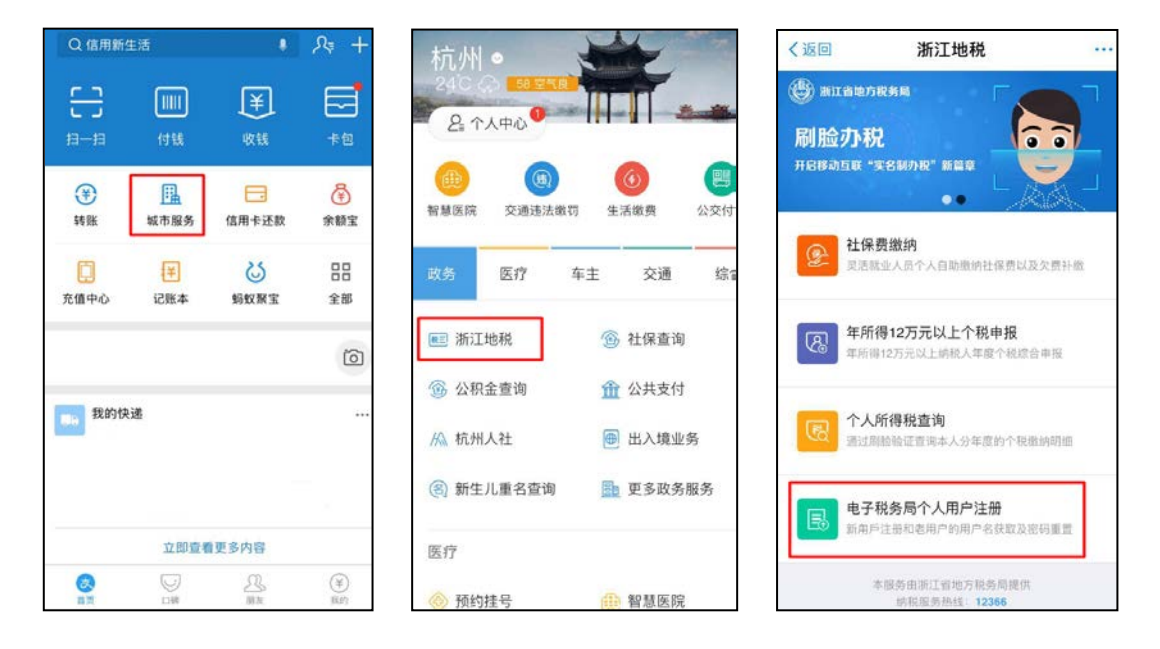

### 2、三方协议查询

点击 [三方协议账号登记维护] 菜单后,可以对已登记的三方协议进行查询,初始化默 认查询所有状态的三方协议,也可选择"协议状态",针对特定状态的协议进行查询。

| 三方协议账号登记维护   |       |       |                        |   |              |           |    |
|--------------|-------|-------|------------------------|---|--------------|-----------|----|
| 纳税人识别号: 9133 |       | 协议状态: | 全部                     | ۲ | 纳税人名称: 9133( |           | 查询 |
| 纳税人识别号       | 纳税人名利 |       | 主部未验证                  | × | 划 开户银行       | 银行营业网点    | 3  |
| 9133         | 9133  | 087   | ( 验证通过<br>验证失败<br>协议终止 |   | 中国工商银行       | 中国工商银行股份. |    |

3、三方协议新增

与企业新增功能类似,点击左下方"增加"按钮,可新增三方协议账号登记。

如果纳税人在地税局备、有存款账户登记,点击"增加"后,系统会首先获取纳税人的 存款账户列表。 首先介绍有存款账户且以存款账户为基础,新增三方协议的情况。

选择一条存款账户记录,点击确定,系统会弹出"请选择核算税务机关"界面,下拉列 表中为系统自动获取到的核算税务机关列表。

|         | 请选择核算税务机关  |  |
|---------|------------|--|
| 核算税务机关: | 杭州市兼山地方税务局 |  |
|         | 请选择        |  |
|         | 杭州市萧山地方税务局 |  |
|         |            |  |

如果想在其他征收机关下签订协议,可点击"手动选择",从下拉列表中自行选择核算 税务机关。

| 请选择核算税务机关                  | 请选择核算税务机关                                                                                                    |
|----------------------------|----------------------------------------------------------------------------------------------------|
| 核算税务机关: 请选择<br>手动选择<br>确 定 | 核算税务机关: 请选择 • (新入查询 Q) · (清选择 • 代州市地方税务局 • 温州市地方税务局 • 未温州市地方税务局 • 未温州市地方税务局 • 未高兴市地方税务局 • 未高兴市地方税务局 • + 湖州市地方税务局 |

选好核算机关后,系统会自动填写税务机关,并获取缴款账户信息进行填充,纳税人可 在此基础上按实际情况进行修改,确认信息无误后,点击[\*三方协议号] 右侧的"生成"按 钮,系统自动生成唯一的三方协议号。点击"保存"即可新增。

如果没有存款账户或不想以存款账户为基础来登记三方协议,可以不选任何一条存款账 户记录,直接点"确定",进入空白新增页面。核算税务机关的选择同上。其他操作与企业 操作类似。选择**行政区划**及**银行行别**后,系统会筛选出符合条件的**银行营业网点**列表,可 按关键字查询。选择银行营业网点后,系统会自动带出**清算银行行号和开户银行行号**,在新 增菜单中,这两者不允许修改,填写**缴款账号及缴款账号名称**,点击"生成"生成三方协 议号,点击保存,即可新增三方协议。

| 新增三方协议   |            |         |       |
|----------|------------|---------|-------|
| * 纳税人识别号 | *****      | *纳税人名称  |       |
| * 税务机关代码 | 杭州市萧山地方税务局 | * 三方协议号 | 生成    |
| * 行政区划   | 请选择 •      | *银行行别   | 请选择 • |
| *银行营业网点  | 请选择    ▼   | * 清算银行号 |       |
| * 开户银行行号 |            | * 缴款账号  |       |
| * 缴款账号名称 |            |         |       |
|          |            |         |       |
| 保存关闭     |            |         |       |

请注意在协议录入页面中,税务机关是不可修改的,如需修改税务机关,请关闭后,重 新选择核算税务机关。

在新增协议时,如果在该核算机关下已有未验证或验证通过的协议,系统会进行提示, 如确实需新增,点击"确定"仍可新增。

4.三方协议修改

选中想要修改的三方协议信息,点击"修改"协议信息,只有未验证和验证失败的协议

才允许修改。

5.三方协议作废

如需作废三方协议,选中想要修改的三方协议记录,点击"作废"终止协议,只有未验 证和验证失败的协议才允许作废,并且作废后的协议不再允许修改和重新启用。

6.三方协议打印

在三方协议查询页面中,选中想要打印的三方协议信息,点击"打印",系统自动跳转 到打印页面,确认协议书信息和协议内容后,点击最下方"打印"按钮即可进行打印,也可 选择"另存为"保存协议打印页面。

7.三方协议验证

在三方协议查询页面中,选中想要验证的三方协议信息,点击"验证",等待验证结果 返回。验证失败信息在验证状态信息中可以查询,可以根据验证反馈结果,修改完善协议信 息后重新发起验证。

已验证成功的协议,不能再次发起验证。

#### 三、注意事项

1.线上协议办理范围是,在浙江地税登记的所有正常状态的组织机构,自然人。

2.协议登记时的税务端信息,由系统自动获取产生,不能修改。

3.协议验证比对的字段各商业银行规则不尽相同,包括但不限于征收机关、协议编号、 账户名称、账号、清算行行号等字段及账户状态。

4.目前非浙江省农村信用联社和中国工商银行同名用户还不支持协议信息线上传递保 存到各商业银行,因此,协议验证的前提条件是商业银行已录入了协议。(其中浙江省农村 信用联社、中国工商银行的同名用户可不用打印协议直接验证)

5.协议对应的税务机关为各核算机关,对应的电子印章为核算机关对应的征税专用章。 各县局的印章图片由省局统一导入。

6.三方协议线上传递协议至银行只支持同名协议,其中浙江省农村信用联社、中国工商 银行的同名用户已实现,其他银行此功能正在开发中。对纳税人名称和银行账户名称不一致 的,目前仍需由纳税人持纸质协议到银行签约办理。